# **Advising Notes Management**

Link: slate.okstate.edu/portal/advisor

## **TAB: Primary Advisees**

List of advisor's primarily assigned students - default view is alphabetical order by last name

- Click on headings (Banner ID, Preferred, Last) to sort by these data points; click again to reverse sort
- Use the Search Bar to filter
- Click on <u>"Notes</u>" to enter notes and/or upload materials

|                          | Aca                                              | demic A                               | dvising                                       | Managem                                                              | ent Da                                          | shboard                                                        | . Exit Impersonation                                                              |
|--------------------------|--------------------------------------------------|---------------------------------------|-----------------------------------------------|----------------------------------------------------------------------|-------------------------------------------------|----------------------------------------------------------------|-----------------------------------------------------------------------------------|
| Home Alerts in Pro       | Primary Advisees<br>gress All Ale                | Other Advis                           | sees Today's<br>s & Reports                   | Appts Upcoming                                                       | Appts P                                         | ast Appts Foll                                                 | low-Up                                                                            |
|                          |                                                  |                                       | My P                                          | rimary Advisees                                                      |                                                 |                                                                |                                                                                   |
|                          |                                                  |                                       |                                               |                                                                      |                                                 | Use the Search                                                 | Bar Below To Filter Record:                                                       |
| Banner ID                | Preferred                                        | First                                 | Last                                          | Classification                                                       | Major                                           | Use the Search<br>Slate                                        | Bar Below To Filter Record:<br>Notes                                              |
| Banner ID                | Preferred<br>Jay.                                | First<br>Ja                           | Last<br>At                                    | Classification<br>Junior                                             | Major<br>AES                                    | Use the Search<br>Slate<br>Record                              | Bar Below To Filter Record: Notes Notes                                           |
| Banner ID<br>A           | Preferred<br>Jay.<br>Bri                         | First<br>Ja<br>Br                     | Last<br>AL<br>Add' _                          | Classification<br>Junior<br>Senior                                   | Major<br>AES<br>AES                             | Use the Search Slate Record Record                             | Bar Below To Filter Record:<br>Notes<br>Notes<br>Notes                            |
| Banner ID<br>A<br>A<br>A | Preferred<br>Jay.<br>Br<br>Kai                   | First<br>Ja,<br>Br<br>K6              | Last<br>At<br>Add'<br>Atg                     | Classification<br>Junior<br>Senior<br>Junior                         | Major<br>AES<br>AES<br>AES                      | Use the Search Slate Record Record Record                      | Bar Below To Filter Record:<br>Notes<br>Notes<br>Notes<br>Notes                   |
| Banner ID           A    | Preferred<br>Jay.<br>Br<br>Kai _<br>Air.         | First<br>Ja,<br>Br<br>Kö<br>Ain.      | Last<br>At<br>Add J<br>Ag<br>Ak               | Classification<br>Junior<br>Senior<br>Junior<br>Freshman             | Major<br>AES<br>AES<br>AES<br>AES               | Use the Search Slate Record Record Record Record               | Bar Below To Filter Record:<br>Notes<br>Notes<br>Notes<br>Notes<br>Notes          |
| Banner ID           A    | Preferred<br>Jay.<br>Br<br>Kai _<br>Air. ,<br>La | First<br>Da,<br>Br<br>Ka<br>Ain<br>La | Last<br>At<br>Addi J<br>Alganna<br>Ak<br>Ald. | Classification<br>Junior<br>Senior<br>Junior<br>Freshman<br>Freshman | Major<br>AES<br>AES<br>AES<br>AES<br>AES<br>AES | Use the Search Slate Record Record Record Record Record Record | Bar Below To Filter Record:<br>Notes<br>Notes<br>Notes<br>Notes<br>Notes<br>Notes |

Screen: Academic Advising Notes Form: Advising Notes (internal to slate)

- 1. Choose a reason for the note from the menu
- 2. Add written notes as needed
- 3. Upload Materials based on type (if applicable)

|                                                                                                    | OSU Student Success                                                               |                                                                         |
|----------------------------------------------------------------------------------------------------|-----------------------------------------------------------------------------------|-------------------------------------------------------------------------|
| Academic Advising Notes                                                                                                    | Form                                                                              |                                                                         |
| Record: Jacob Testing (david.mariott@d                                                                                                    | rkstate.edu)                                                                      | Registrant Name or Email Address                                        |
| First Name<br>Jacob<br>Last Name<br>Testing<br>Email Address<br>david.mariott@okstate.edu<br>Advising Notes                                                                                                    | This information is pre-po<br>based on the student sele<br>from the dashboard     | pulated<br>cted                                                         |
| Please use the following section to provide<br>Note Reasons<br>4 Year Plan<br>A&S Graduation Check<br>Block Rate Exception<br>Career Services<br>CASINE Lision Consultation<br>CASINE Siston Consultation<br>Change in Study Plan<br>Controlled Electives<br>Deficiency Letter<br>Degree Sheet | any notes or documents to assign to the student's record. Anything you include in | this section will $\underline{\texttt{NOT}}$ be visible to the student. |
| Notes                                                                                                    |                                                                                   |                                                                         |
| Upload Advising Materials Choose File No file chosen Add Another Material                                                                                                    | p to 10 separate materials                                                        |                                                                         |

## Screen: Academic Advising Notes Form: Advising Notes for Student Access (viewable to student on portal)

- 4. Add notes that the student can access via their student portal
- 5. Upload materials based on type which the student can access via their student portal (if applicable)
- 6. SELECT of you want to also email the notes to the student at this time

|    | Advising Notes for Student Access                                                                                                    |
|----|----------------------------------------------------------------------------------------------------|
|    | Please use the following section to provide any notes or documents for your student that you would like for them to access via their student portal. Anything you include in this section will be visible to the student. |
| 4. | Student Notes                                                                                                    |
|    |                                                                                                    |
|    |                                                                                                    |
|    |                                                                                                    |
| 5  | Upload Advising Material for Student Access                                                                                                    |
| э. | Choose File No file chosen Up to 10 separate materials                                                                                                    |
|    | Add Another Material                                                                                                    |
| 6. | Would you like to email this student with a copy of your student notes?                                                                                                    |
|    |                                                                                                    |

## Screen: Academic Advising Notes Form: Advisor Follow Up

- 7. Choose Follow-Up status (Follow up needed or complete)
- 8. Choose Follow-Up date (if applicable)
- 9. Include follow up notes (as needed)
- 10. SUBMIT

|    | Advisor Follow-Up                                                                                                    |
|----|----------------------------------------------------------------------------------------------------|
|    | This section is optional and will allow you to flag your advising notes for any future follow-up. Your notes and follow-update will be available in your advising portal for you to reference. |
| 7  | Form Status<br>Follow-Up Needed                                                                                                    |
| 8  | Follow Up Date (MM/DD/YYYY)                                                                                                    |
| 9  | Follow Up Notes                                                                                                    |
| _  |                                                                                                    |
|    |                                                                                                    |
|    | С                                                                                                    |
| 10 |                                                                                                    |
| _  | Submit Cancel                                                                                                    |

## **View Uploaded Materials:**

• From ANY Dashboard Tab with student records listed, click on "Student Record" to navigate to previously uploaded materials:

|                                               |                                                  |                                             |                                                           |                                                                            |                                   | Ni                                                                                                    | cholas Holmes                                                                       |
|-----------------------------------------------|--------------------------------------------------|---------------------------------------------|-----------------------------------------------------------|----------------------------------------------------------------------------|-----------------------------------|----------------------------------------------------------------------------------------------------|-------------------------------------------------------------------------------------|
|                                               |                                                  | Advis                                       | sing Mana                                                 | gement D                                                                   | ashboar                           | d                                                                                                    |                                                                                     |
| Instructions                                  | My Assigned Students                             | Upcomin                                     | g Appointments                                            | Past Appointments                                                          | Advising Notes                    | with Follow-Up                                                                                        |                                                                                     |
|                                               |                                                  |                                             |                                                           |                                                                            |                                   |                                                                                                    |                                                                                     |
|                                               |                                                  |                                             | My As                                                     | signed Students                                                            |                                   | Use the Searc                                                                                         | ch Bar Below To Filter Record                                                       |
| Banner ID                                     | Preferred                                        | First                                       | My As:<br>Last                                            | Classification                                                             | Major                             | Use the Searc                                                                                         | ch Bar Below To Filter Record                                                       |
| Banner ID<br>A.                               | Preferred                                        | First<br>Alizah                             | My Ast<br>Last<br>Aligood                                 | Classification                                                             | Major                             | Ure the Search<br>Studen, Record<br>Stud Record                                                       | ch Bar Below To Filter Recorr<br>Advising Notes<br>Notes                            |
| Banner ID<br>Al 34<br>Al 21                   | Preferred<br>Alizah<br>Camden                    | First<br>Alizah<br>Camden                   | My As:<br>Last<br>Aligood<br>Baird                        | Classification<br>Freshman<br>Freshman                                     | Major<br>UND<br>UND               | Ure the Search<br>Student Record<br>Stud Record<br>Student Record                                     | Advising Notes Notes Notes                                                          |
| Banner ID<br>A. 34<br>A. 21<br>A. 19          | Preferred<br>Alizah<br>Camden<br>Carter          | First<br>Alizah<br>Camden<br>Joe            | My Ass<br>Last<br>Aligood<br>Baird<br>Barnard             | Classification<br>Freshman<br>Freshman<br>Freshman                         | Major<br>UND<br>UND<br>UND        | U e the Searc<br>Studen Record<br>Student Record<br>Student Record<br>Student Record                  | Advising Notes Notes Notes Notes Notes                                              |
| Banner ID<br>AC 94<br>AC 21<br>AC 99<br>AC 91 | Preferred<br>Alizah<br>Camden<br>Carter<br>Biake | First<br>Alizah<br>Camden<br>Joe<br>Richard | My Ass<br>Last<br>Aligood<br>Baird<br>Barmard<br>Barthoid | Classification Classification Freshman Freshman Freshman Freshman Freshman | Major<br>UND<br>UND<br>UND<br>UND | U e the Searc<br>Studen Record<br>Studen Record<br>Student Record<br>Student Record<br>Student Record | ch Bar Below To Filter Record<br>Advising Notes<br>Notes<br>Notes<br>Notes<br>Notes |

• Once in the student record on the slate database, choose the <u>Materials</u> tab:

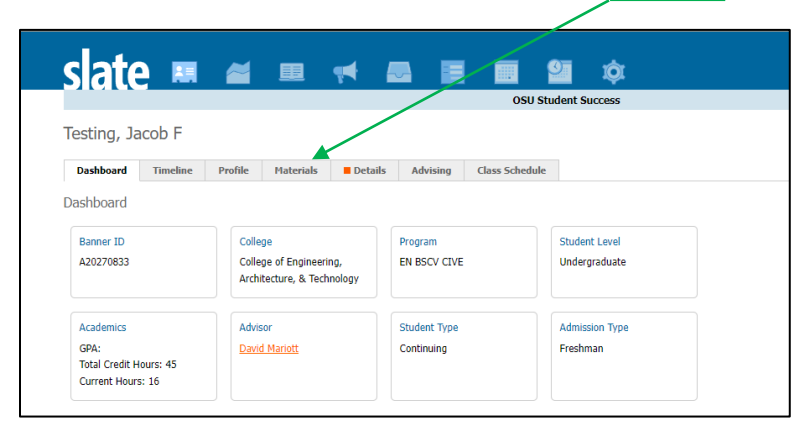

• <u>Uploaded Materials</u> are ordered by date and have a description with the material category \*<u>New materials</u> can be uploaded here on this screen as well

| S  | late          |                    |               | -       |          |              | 9  | ¢.     |                 |
|----|---------------|--------------------|---------------|---------|----------|--------------|----|--------|-----------------|
| Te | esting, Aus   | tin                |               |         |          |              |    |        |                 |
|    | Dashboard     | Timeline Profi     | ile Materials | Details | Advising | Class Schedu | le |        |                 |
| De | ate           | Description        |               |         |          |              |    | Record | User            |
| Ne | ew Material < | Advision Materials | -             |         |          |              |    | False  | Nickeles Meles  |
| 11 | 1/30/2021     | Auvising Platenais |               |         |          |              |    | Pollo  | Nicholas Holmes |

- Click on the line that contains the material you wish to review
  - To view the full-size document in a viewer mode:
    - Click on "Display"
       OR
    - Click on the thumbnail image of the material
  - Use the Save, Delete, Close, and Edit buttons to continue your navigation

| al Degree Sheet | lecord                                                                                                    |                 | Folio                                                |                                                                                                    |          |                                                                                                    |
|-----------------|----------------------------------------------------------------------------------------------------|-----------------|------------------------------------------------------|----------------------------------------------------------------------------------------------------|----------|----------------------------------------------------------------------------------------------------|
|                 | laterial                                                                                                    |                 | Degree Sheet                                         |                                                                                                    |          |                                                                                                    |
| W DISDRY        | lemo                                                                                                    |                 |                                                      |                                                                                                    |          |                                                                                                    |
|                 | review                                                                                                    |                 | <u>Display</u>                                       |                                                                                                    |          |                                                                                                    |
|                 | Pages (5)                                                                                                    | Metadata        |                                                      |                                                                                                    |          |                                                                                                    |
|                 | Not it almost the of                                                                                                    | and to be write | MANUFACTURE AND AND AND AND AND AND AND AND AND AND  | Restauries and the failure                                                                                                    |          |                                                                                                    |
|                 |                                                                                                    | DIVERSION-      | Hereitania<br>Hereitania<br>Hereitania<br>Hereitania | HIII BEFF                                                                                                    |          |                                                                                                    |
|                 |                                                                                                    | -               | The                                                  | Normali canto de la dega                                                                                                    |          | England                                                                                                    |
|                 |                                                                                                    |                 | Be to be the beauty of the balance                   |                                                                                                    |          | <ul> <li>A second second s</li></ul> |
|                 | And particular to an and an and an<br>An and an and an and an and an and an and an and an and an an an and an and an and an and an and an and an and an and an and an and an and an and an and an and an and an and an and an and an and an and an and an and an and an and an and an and an an and an and an and an and an and an and an and an and an and an and an and an and an and an and an and an and an an an an an an an an an an an an an |                 | D - I E I B B                                        | · Superior and an and a superior superior superior                                                                                                    |          | <ul> <li>         • Second Second Party and the second second sec</li></ul>    |
|                 |                                                                                                    |                 |                                                      |                                                                                                    |          |                                                                                                    |
|                 |                                                                                                    |                 |                                                      | Annual sector and a sector and a sector and | New York | <ul> <li>Internet and a second second se</li></ul> |
|                 |                                                                                                    |                 |                                                      |                                                                                                    |          |                                                                                                    |
|                 |                                                                                                    |                 |                                                      |                                                                                                    |          |                                                                                                    |
|                 |                                                                                                    |                 |                                                      |                                                                                                    |          |                                                                                                    |
|                 |                                                                                                    |                 |                                                      |                                                                                                    |          |                                                                                                    |
|                 |                                                                                                    |                 |                                                      |                                                                                                    |          |                                                                                                    |

## **View Previous Notes from Slate Dashboard:**

 From ANY Dashboard tab with student records listed, click on <u>"Student Record</u>" to navigate to previously recorded notes:

|              |                      | Advisi     | ng Man      | agement D         | ashboar        | ď                 | holas Holmes                |
|--------------|----------------------|------------|-------------|-------------------|----------------|-------------------|-----------------------------|
| Instructions | My Assigned Students | Upcoming A | ppointments | Past Appointments | Advising Notes | with Follow-Up    |                             |
|              |                      |            | My          | Assigned Students |                |                   |                             |
|              |                      |            |             |                   |                | Use the Searc     | h Bar Below To Filter Recor |
| Banner ID    | Preferred            | First      | Last        | Classification    | Major          | Student Record    | Advising Notes              |
| A 84         | Alizah               | Alizah     | Aligood     | Freshman          | UND            | Stude decord      | Notes                       |
| A2 21        | Camden               | Camden     | Baird       | Freshman          | UND            | Student Record    | Notes                       |
| A2 09        | Carter               | Joe        | Barnard     | Freshman          | UND            | Student Record    | Notes                       |
|              |                      |            |             | E                 | 100            | Student Decord    | Maten                       |
| A. 91        | Blake                | Richard    | Barthold    | Freshman          | OND            | Charlene reactive | NOUES                       |

• Once in the student record on the slate database, choose the <u>Timeline</u> tab:

|                            | OSU St                                                                                      | udent Success                                                                                               |
|----------------------------|---------------------------------------------------------------------------------------------|----------------------------------------------------------------------------------------------------|
|                            |                                                                                             |                                                                                                    |
|                            |                                                                                             |                                                                                                    |
|                            |                                                                                             |                                                                                                    |
| Profile Materials Detail   | s Advising Class Schedule                                                                   |                                                                                                    |
|                            |                                                                                             |                                                                                                    |
|                            |                                                                                             |                                                                                                    |
| College                    | Program                                                                                     | Student Level                                                                                               |
| College of Engineering,    | EN BSCV CIVE                                                                                | Undergraduate                                                                                               |
| Architecture, & Technology |                                                                                             |                                                                                                    |
| Advisor                    | Chudant Tura                                                                                |                                                                                                    |
| 1 PR 1 PR 1 PR 1           | SUDPOL IVOP                                                                                 | Admission Lype                                                                                              |
|                            | rofile Haterials Detail<br>College<br>College of Engineering,<br>Architecture, & Technology | rofile Haterials Details Advising Class Schedule College College of Engineering, Architecture, & Technology |

- The timeline records all interactions in chronological order
  - Advising Notes are stored as the interaction type "Form Submitted"

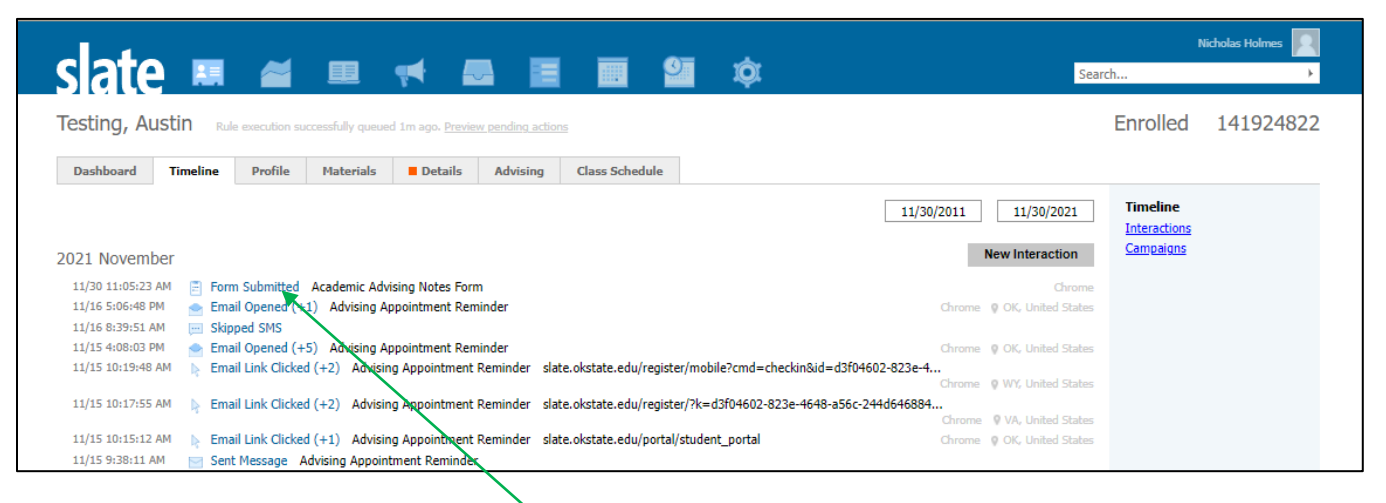

Click on the blue linked "Form Submitted" for the date in question to view the note

- A new window opens as a pop-up with the many details recorded within the note
  - There are sections for the <u>Advising Notes</u> portion, the <u>Advising Notes for Student Access</u> section, as well as the <u>Advisor Follow-Up</u> section
  - Use the scroll bar on the right to navigate to the additional information
- Use the Return, Display (opens a new tab with ALL information visible), Edit, Cancel Registration, and Export PDF buttons to continue your navigation

| Display Response                                    | Canternations (Sech. Section A1017001)                                                                                                    | ×                  | : ,           |
|-----------------------------------------------------|----------------------------------------------------------------------------------------------------|--------------------|---------------|
| Registrant                                          | Testing, Jacob F                                                                                                    |                    |               |
| Form                                                | Academic Advising Notes Form                                                                                                    |                    |               |
| Submitted                                           | 12/29/2021 at 02:26:39 PM by David Mariott                                                                                                    |                    |               |
| Last Updated                                        | 12/29/2021 at 02:26:39 PM                                                                                                    |                    |               |
| Created                                             | 12/29/2021 at 02:26:39 PM                                                                                                    |                    |               |
| Status                                              | Registered                                                                                                    |                    | Use the scro  |
| Referrer                                            | https://slate.okstate.edu/manage/form/form?id=5eeddefc-7d3d-4105-9ffd-74a7e955a0                                                                 | ) <u>2d</u>        |               |
| IP Address                                          | 74.195.253.26                                                                                                    |                    | bar to access |
| User Agent                                          | Mozilla/5.0 (Windows NT 10.0; Win64; x64) AppleWebKit/537.36 (KHTML, like Gecko)<br>Chrome/96.0.4664.110 Safari/537.36                           |                    | additional    |
| First Name                                          | Jacob                                                                                                    |                    | information   |
| Last Name                                           | Testing                                                                                                    |                    |               |
| Email Address                                       | david.mariott@okstate.edu                                                                                                    |                    | 3             |
| Advising Notes                                      |                                                                                                    |                    | e             |
| Please use the followi section will <u>NOT</u> be v | ing section to provide any notes or documents to assign to the student's record. Anything you<br>isible to the student.                          | i include in this  |               |
| Note Reasons                                        |                                                                                                    |                    |               |
| Notes                                               |                                                                                                    |                    |               |
| Add Another Material                                |                                                                                                    |                    | 7             |
| Advising Notes for                                  | Student Access                                                                                                    |                    | <b>↓</b> ] ★  |
| Return Disp                                         | lay Edit Cancel Registration                                                                                                    | Export PDF         |               |
|                                                     |                                                                                                    |                    |               |
| Advising Notes for §                                | Student Access                                                                                                    |                    |               |
| Please use the followir<br>student portal. Anythi   | ng section to provide any notes or documents for your student that you would like for them to<br>ing you include will be visible to the student. | o access via their |               |

| student portal. Anything                                                                                  | you include will be visible to the student.                                                                                                    |   |
|----------------------------------------------------------------------------------------------------|----------------------------------------------------------------------------------------------------|---|
| Student Notes                                                                                             | test 12/29/2021                                                                                                    |   |
| Add Another Material                                                                                      |                                                                                                    |   |
| Advisor Follow-Up                                                                                         |                                                                                                    | 1 |
|                                                                                                    |                                                                                                    |   |
| This section is optional a<br>available in your advising                                                  | nd will allow you to flag your advising notes for any future follow-up. Your notes and follow-update will be<br>portal for you to reference.                     |   |
| This section is optional a<br>available in your advising<br>Form Status                                   | nd will allow you to flag your advising notes for any future follow-up. Your notes and follow-update will be<br>portal for you to reference.<br>Follow-Up Needed | 1 |
| This section is optional a<br>available in your advising<br>Form Status<br>Follow Up Date<br>(MM/DD/YYYY) | nd will allow you to flag your advising notes for any future follow-up. Your notes and follow-update will be<br>portal for you to reference.<br>Follow-Up Needed | l |